## Withholding Supplier Balance by Class

**Purpose**: Allows you to review total withholding transaction for the Supplier by the class.

Audience: Finance/Accounting

- You must have at least one of these local college managed security roles:
- ZD Accounts Payable Inquiry

If you need assistance with the above security roles, please contact your local college supervisor or IT Admin to request role access.

This allows you to review Supplier total withholding transactions by class and over a specified period of time. Based on the payment start and end dates, the system will total the payments per Withholding Class for the Supplier selected. Remember, withholding class indicates the reason for 1099 withholding, such as "Non-Employee Compensation". Also for results to be populated in the review, the Post Withholding process must have already been ran.

## Withholding Supplier Balance by Class

## Navigation: Suppliers > 1099/Global Withholding > Review > Supplier Balance by Class

- 1. On the **Supplier Balances by class** search page, select **SetID = WACTC.**
- 2. Enter valid field values, such as:
  - a. Enter or select **Supplier ID**.
  - b. Enter or select **Supplier Location** (college business unit).
- 3. Select the **Search** button. The **Supplier Balance** page will display.

| Supplier Balances by class                                                       |                          |                      |    |  |  |  |  |  |
|----------------------------------------------------------------------------------|--------------------------|----------------------|----|--|--|--|--|--|
| Enter any information you have and click Search. Leave fields blank for a list c |                          |                      |    |  |  |  |  |  |
| Find an Existing Va                                                              | lue                      |                      |    |  |  |  |  |  |
| Search Criteria                                                                  |                          |                      |    |  |  |  |  |  |
| *SetID                                                                           | = 🖌                      | WACTC                | Q  |  |  |  |  |  |
| Supplier ID                                                                      | begins with $\checkmark$ | 0000049327           | Q  |  |  |  |  |  |
| Supplier Location                                                                | begins with $\checkmark$ | 100                  | Q  |  |  |  |  |  |
| Short Supplier Name                                                              | begins with 🖌            |                      | Q, |  |  |  |  |  |
| Our Customer Number                                                              | begins with $\checkmark$ |                      | Q  |  |  |  |  |  |
| Supplier Name                                                                    | begins with 🖌            |                      | Q  |  |  |  |  |  |
| □ Case Sensitive                                                                 |                          |                      |    |  |  |  |  |  |
| Search Clear                                                                     | Basic Search 📓           | Save Search Criteria |    |  |  |  |  |  |

- 4. The **Supplier Balance** page displays.
- The Start and End Dates default to the current date. Enter in a desired Start Date and End Date.
- 6. Select Search.
- 7. The **Withholding Balances** section will populate.

| Supplier Ba                           | lance                   |                  |              |                          |           |               |             |                       |  |
|---------------------------------------|-------------------------|------------------|--------------|--------------------------|-----------|---------------|-------------|-----------------------|--|
| SetID WACTC Supplier 0000045709 Debra |                         |                  |              |                          |           | Location 080  |             |                       |  |
| Payment                               |                         |                  |              |                          |           |               |             |                       |  |
| Start                                 | t Date 01/01/2          | 2023 🗰 End       | Date 12/31/2 | 023 🔝 Search             |           |               |             |                       |  |
| Business Unit                         | ts                      |                  |              |                          |           | Q             | 4   4   1   | of 1 🗸 🕨 🕅   View All |  |
| Busines<br>Withholding B              | s Unit WA08<br>Balances | 0 BELLEVUE COLLE | GE           |                          |           |               |             |                       |  |
| ■ Q View All                          |                         |                  |              |                          |           |               |             | f 1 🗸 膨 📄 View All    |  |
| Entity                                | Туре                    | Jurisdiction     | Class        | Description              | Basis Amt | Liability Amt | Paid Amount | Currency              |  |
| IRS                                   | 1099N                   | FED              | 01           | Nonemployee Compensation | -162.00   | 0.00          | 0.00        | USD                   |  |
| Save                                  | eturn to Search         | Notify           |              |                          |           |               |             |                       |  |

8. Process complete.